# Meddelelsesbog EasylQ

Vejledning omkring indholdsområderne

I lov om folkeskolen, jf. lovbekendtgørelse nr. 1887 af 1. oktober 2021, som ændret bl.a. ved lov nr. 2047 af 14. november 2021 og senest ved § 2 i lov nr. 693 af 24. maj 2022, **er der bl.a. blevet** foretaget ændringer **i forhold til det fremtidige evaluerings- og bedømmelsessystem.** 

### Generelt

Efterfølgende vejledning tager udgangspunkt i Lov nr 882 af 21/06/2022 https://www.retsinformation.dk/eli/Ita/2022/882 (§13b) og kobles på indholdsområderne i Meddelelsesbogen fra EasyIQ.

"§ 13 b. Som led i den løbende evaluering, jf. § 13, stk. 2, skal der for hver elev fra børnehaveklassen til og med 9. klassetrin udarbejdes en meddelelsesbog. Meddelelsesbogen skal **understøtte og kvalificere dialogen** mellem skole og hjem og **indeholde få, væsentlige fokuspunkter** for den enkelte elevs **faglige** og **alsidige** udvikling... Meddelelsesbogen skal være skriftlig. Meddelelsesbogen skal anvendes regelmæssigt og gøres tilgængelig for eleven og forældrene mindst én gang om året." *Kilde: https://www.retsinformation.dk/eli/lta/2022/882* 

Tekniske og administrative vejledninger kan tilgås via PUC´s webside <u>https://pucaabenraa.aula.dk/it-og-teknologi/easyiq/meddelelsesbogen</u>

# Indhold

# Indholdsfortegnelse

| Generelt                                | 1  |
|-----------------------------------------|----|
| Fokuspunkter for den faglige udvikling  | 3  |
| Fokuspunkter for den alsidige udvikling | 4  |
| Eventuelle udfordringer                 | 5  |
| Overvejelser om uddannelse (79. klasse) | 6  |
| Bemærkninger                            | 7  |
| Filer                                   | 8  |
| Fravær og karakter                      | 9  |
| Uddannelsesparathedsvurdering (UPV)     | 10 |
| Gemme sikkert                           | 14 |
| Hjælp                                   | 15 |

## Fokuspunkter for den faglige udvikling

"For elever på 1.-9. klassetrin skal fokuspunkter for den faglige udvikling i fagene dansk og matematik indgå i meddelelsesbogen... For elever i børnehaveklassen skal fokuspunkter for den faglige udvikling i kompetenceområderne sprog og matematisk opmærksomhed indgå i meddelelsesbogen..." (Lov nr 882 af 21/06/2022)

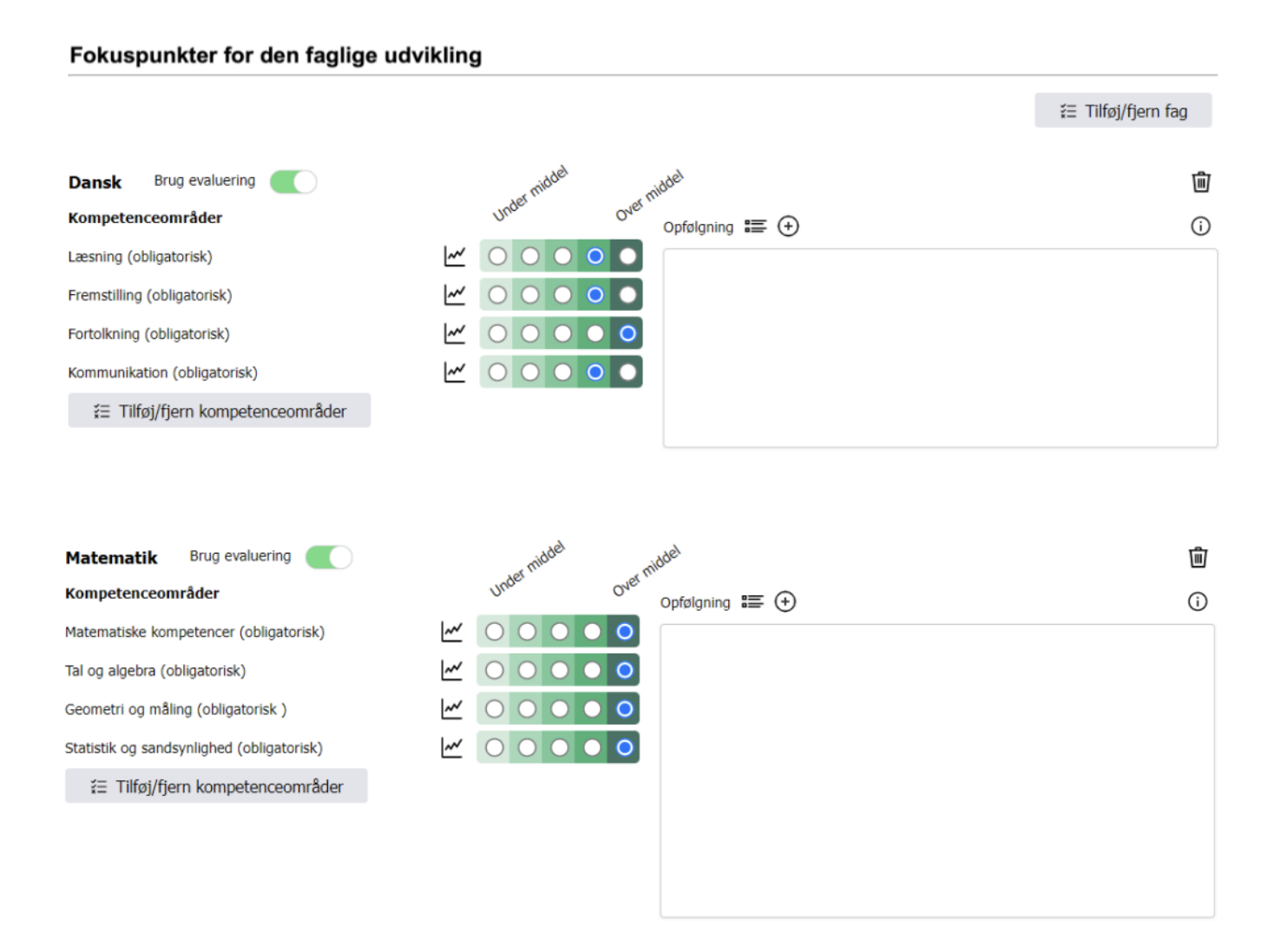

- 1. Tilføj fag efter behov
- 2. Tilføj / fjern eller redigere kompetenceområder efter behov
- 3. Aktiver / deaktiver evaluering
- 4. Skriv en opfølgende tekst målrettet fag / kompetenceområder

### Fokuspunkter for den alsidige udvikling

"... Meddelelsesbogen skal understøtte og kvalificere dialogen mellem skole og hjem og indeholde få, væsentlige fokuspunkter for den enkelte elevs faglige og **alsidige udvikling**...". *(Lov nr 882 af 21/06/2022).* 

| Fokuspunkter for den alsidige udvikling                                                                                                    |                  |                                         |
|----------------------------------------------------------------------------------------------------|------------------|-----------------------------------------|
| Brug evaluering                                                                                                    |                  | <ul> <li>Tilføj alsidigt mål</li> </ul> |
| Ansvar<br>Ansvar                                                                                                    |                  | 圃                                       |
| Ansvar drejer sig om at vise respekt for egen og andres ejendom og arbejde, samt at<br>kunne udføre opgaver. Man udvikler ansvarlighed ved at få medbestemmelse og ved at<br>tage konsekvenserne heraf. En forudsætning for ansvarlighed er derfor tillid. | Opfølgning 📰 (+) |                                         |
| Samarbejdsfærdighed                                                                                                    |                  | 圃                                       |
| Samarbejdsfærdighed drejer sig om at kunne fastholde en fælles opgave eller aktivitet,<br>at hjælpe andre, at følge regler samt at kunne tage initiativ og komme med konstruktive<br>forslag.                                                              | Opfølgning 🏣 🕀   |                                         |

- 1. Tilføj et eller flere alsidige mål efter behov
- 2. Aktiver / deaktiver evaluering
- 3. Skriv en opfølgende tekst målrettet den alsidige udvikling inden for det enkelte alsidige mål
- 4. For elever i 8. og 9. klasse kan den alsidige udvikling (efter behov) beskrives i Uddannelsesparathedsvurderingen

# **Eventuelle udfordringer**

"For elever i børnehaveklassen og på 1.-9. klassetrin med udfordringer i skolen skal meddelelsesbogen... indeholde oplysninger om de indsatser og den opfølgning, skolen har iværksat for at imødekomme elevernes udfordringer." (Lov nr 882 af 21/06/2022)

| Tilføj udfordring |
|-------------------|
|                   |
| Ŵ                 |
|                   |
|                   |

- 1. Tilføj udfordring efter behov henholdsvis usynliggør området, hvis ikke der skal beskrives en udfordring
- 2. Aktiver / deaktiver evaluering
- 3. Skriv en opfølgende tekst målrettet udfordringen

## Overvejelser om uddannelse (7.-9. klasse)

"På 7., 8. og 9. klassetrin skal meddelelsesbogen... indeholde oplysninger om elevernes overvejelser om uddannelse og de faglige krav til uddannelsen. Meddelelsesbogen skal tillige indeholde oplysninger om eventuelle særlige målrettede skole- og vejledningsindsatser, der måtte være igangsat." (Lov nr 882 af 21/06/2022)

| Overvejelser om uddannelse (79. klasse)          |                                                   |
|--------------------------------------------------|---------------------------------------------------|
|                                                  | ③ Tilføj uddannelsesønske                         |
| Erhvervsuddannelse                               | 匬                                                 |
| Eleven ønsker at arbejde med børn i en børnehave | Særlige målrettede skole- og vejledningsindsatser |
| -                                                |                                                   |
|                                                  |                                                   |
|                                                  |                                                   |
|                                                  |                                                   |

- 1. Tilføj en eller flere uddannelsesønsker (kun for elever i 7. 9. klasse)
- 2. Skriv en opfølgende tekst der redegør for særlige målrettede skole- og vejledningsindsatser
- 3. Elevens uddannelsesovervejelse kan være meget konkret (fx pædagog eller personvognsmekaniker) men også mere almen (fx erhvervsuddannelse eller STX / HF)

### Bemærkninger

Området bemærkninger kan synliggøres henholdsvis ikke synliggøres for elever og forældrene. Området er designet til supplerende bemærkninger og kommentar fra skolens undervisere, eleven og forældrene.

| Bemærkninger | Ø |
|--------------|---|
| Skole ≔ 🕀    |   |
|              |   |
| Elev         |   |
|              |   |
| Forældre     |   |
|              |   |

Området "Skole" kan tilgås af underviserne

Området "Elev" kan kun tilgås af eleven

Området "Forældre" kan kun tilgås af elevens forældre / officielt tilknyttede person

### Filer

Filområdet tilbyder muligheden for at gemme filer målrettet denne meddelelsesbog. Filen kan gøres synlig / usynlig for eleven henholdsvis forældrene. Filer som er af mere almen karakter og ikke målrettet denne meddelelsesbog, kan gemmes under eleven.

| Filer       |                          |      |   |
|-------------|--------------------------|------|---|
| Dysleksite  | st Anna 2022.gdoc 🛛 🕹    | 💆 Re | Ŵ |
| W Essayopga | ave 8 A 2021 (16).docx 🕹 | 💋 Aa | 逾 |
| Vælg fil    | OneDrive                 |      |   |

### Fravær og karakter

Meddelelsesbogen giver mulighed for en visning af fravær og karakter på den enkelte elev. Det er ikke muligt at indberette fravær eller karakter i meddelelsesbogen.

#### Fravær

Elevens fravær kan tilgås under den enkelte elev i meddelelsesbogen. Vælges fravær kan der ses en direkte spejling af de data der er blevet tilføjet det studieadministrative system. Der oplyses omkring dato, fraværsårsag, faget og fravær.

| Sk           | olePortal                        |
|--------------|----------------------------------|
| Meddelelsest | oog Links                        |
| € 8HJ.UN     | D Aabenraa Kommune - forvaltning |
| 8HJ.UND      | Elev Fravær arakterer Filer UPV  |

#### Karakter

Karakter kan tilgås som klasseværktøj og som elevværktøj. Karaktererne overføres automatisk til uddannelsesparathedsvurderingen (se næste afsnit).

For at kunne tilgå karakterfanebladet som klasseværktøj, vælges en klasse (8. til 10. årgang). Efterfølgende vælges fanebladet karakter. Her er der mulighed for at synliggøre de enkelte karakterer for eleverne. Arbejdes fx ikke med 2. standpunktskarakter på skolen, skal fluebenet fjernes. Ønskes en fælles synliggørelse af alle karakterer for eleverne på samme tidspunkt, skal fluebenet først aktiveres, efter at alle karakterer er blevet tilføjet til det studieadministrative system. Er fluebenet altid aktiveret, vil eleven kunne se karakteren, så snart læreren har indtastet den i det studieadministrative system.

| 8HJ.UND                     | Klasse                  | Karakterer  | Klasselog | UPV |  |
|-----------------------------|-------------------------|-------------|-----------|-----|--|
| Offentlig                   | ggørel                  | se af kara  | kterer    |     |  |
| 1. standpunl                | ktskarakte              | er          | orælure   |     |  |
| 2. standpun<br>Sidste stand | ktskarakte<br>punktskar | er<br>akter |           |     |  |
| Prøve                       |                         |             |           |     |  |
|                             |                         |             |           | Gem |  |

| 8HJ.UND Elev Fravær Karakterer                  | Filer UPV                                                                               |
|-------------------------------------------------|-----------------------------------------------------------------------------------------|
| Standpunktskarakterer Karakterer                |                                                                                         |
| (j) Karakterer med rød skrift vises ikke for ek | leven og forældre.                                                                      |
| Fag                                             | 1. 2. Sidste<br>stand stand stand<br>punkts punkts punkts<br>karakter karakter karakter |

For at kunne tilgå fanebladet karakter som elevværktøj, vælges en elev fra en klasse (8. til 10. årgang). Efterfølgende vælges fanebladet karakterer. Siden viser de oplyste karakter fra det studieadministrative system. Karakter med rød skrift vises ikke for eleven og forældre. For at disse vises, skal de offentliggøres (se beskrivelse ovenfor).

# Uddannelsesparathedsvurdering (UPV)

Vurderingen af elevens uddannelsesparathed foregår i meddelelsesbogen. Undervisere, eleven og forældrene tilgår uddannelsesparathedsvurdering gennem det samme faneblad.

#### Adgang til UPV

Adgangen til UPV kan aktiveres henholdsvis deaktiveres gennem *Meddelelsesbogkonfiguration* på højre side i startmenuen. Tilgås konfigurationen kan de enkelte elementer i meddelelsesbogen aktiveres / deaktiveres. Ligeledes kan der vælges en startside. Indstillingerne i *Meddelelsesbogkonfiguration* gælder for elever og forældre.

| Meddelelsesbog Links  |                                                                                                    |    |
|-----------------------|----------------------------------------------------------------------------------------------------|----|
| Fritekst Alle klasser | Søg i mine klasser 🔻                                                                                                    |    |
| 6b Klasse Klasselog   |                                                                                                    | \$ |
| A the file Constitu   | 6b                                                                                                    |    |
|                       |                                                                                                    |    |
|                       | Meddelelsesbogkonfiguration ×                                                                                                  |    |
|                       | Område     Aktiveret Startside       Fravær     Image: Compare the startside       Karakterer     Image: Compare the startside |    |
|                       | Meddelelsesbog<br>UPV                                                                                                    |    |

Deaktiveres *UPV* vil den ikke kunne tilgås fra hverken eleven og forældre. *UPV* i *Meddelelsesbogkonfiguration* skal være aktiveret for at:

- eleven kan angive ønske om vurdering (gymnasial, erhvervsuddannelse., HF)
- eleven / forældre kan se / læse underviserens vurdering

Proces (anbefaling)

Der anbefales følgende proces i forhold til arbejdet med uddannelsesparathedsvurderingen:

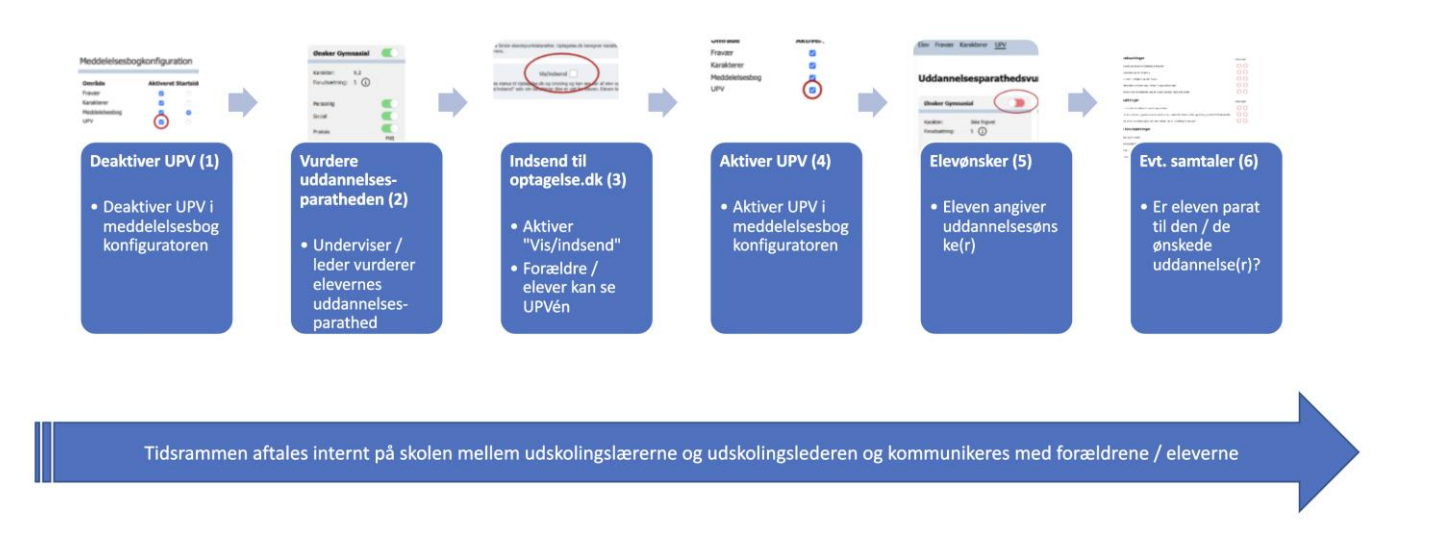

Der kan læses mere om de enkelte procestrin i dokumentet *Onlinekurser UPV.pdf* på PUC's website under: <u>https://pucaabenraa.aula.dk/it-og-teknologi/easyiq/meddelelsesbogen</u>

#### Elev

Eleven kan afgive ønsker om bedømmelse. Hertil aktiverer eleven de områder (gymnasial, erhvervsuddannelse eller HF) som der ønskes en bedømmelse omkring.

| Elev Fravær Karakterer <u>UPV</u>                                                    |                                                                     |                                                    |
|--------------------------------------------------------------------------------------|---------------------------------------------------------------------|----------------------------------------------------|
| Uddannelsesparathed                                                                  | svurdering                                                          | Optagelse.dk 🖄 🛱 🤅                                 |
| Ønsker Gymnasial                                                                     | Ønsker Erhvervsudd.                                                 | Ønsker HF                                          |
| Karakter: Ikke frigivet<br>Forudsætning: 5 (j)                                       | Karakter: Ikke frigivet<br>Forudsætning: 4 (j)                      | Karakter: Ikke frigivet<br>Forudsætning: 4 (j)     |
| Afventer lærerens godkendelse                                                        | Afventer lærerens godkendelse                                       | Afventer lærerens godkendelse                      |
| Karaktergennemsnittet er beregnet ud fr.<br>karakterer. Gennemsnittet kan derfor var | a første standspunktskarakter. Optagelse.dk beregner karal<br>iere. | ktergennemsnit ud fra skolens seneste indberettede |

#### Undervisere

Som underviser skal man i samarbejde med skolens ledelse, efter at eleven har afgivet ønske om bedømmelse, vurdere elevens uddannelsesparathed. Hertil tages stilling til elevens faglige, personlige, sociale og praksisfaglige parathed. De enkelte områder kan uddybes under *Dialogværktøj*.

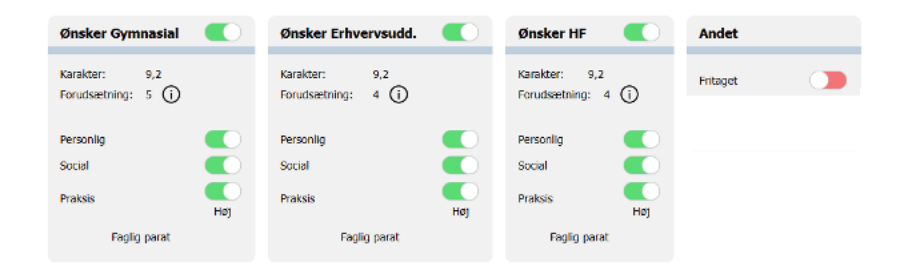

Uddannelsesparathedsvurderingen kan afsluttes med en sammenfattende beskrivelse.

Uddannelsesparathedsvurderingen kan tilgås på klasseniveau med mulighed for vurdering og indsendelse til optagelse.dk

| Meddelelsesbog Links                                                                                                    |                                                                                              |                                                                                                    |                                                        |                    |              |                                                                                                    |                                                                                                    |                                                                                |   |
|----------------------------------------------------------------------------------------------------|----------------------------------------------------------------------------------------------|----------------------------------------------------------------------------------------------------|--------------------------------------------------------|--------------------|--------------|----------------------------------------------------------------------------------------------------|----------------------------------------------------------------------------------------------------|--------------------------------------------------------------------------------|---|
| ЭА                                                                                                    |                                                                                              |                                                                                                    |                                                        |                    |              |                                                                                                    |                                                                                                    |                                                                                |   |
| 9A Klasse Karakterer Klasselog UPV                                                                                                    |                                                                                              |                                                                                                    |                                                        |                    |              |                                                                                                    |                                                                                                    |                                                                                | 墩 |
| Faglige forudsætninger                                                                                                    | Personlige foruds                                                                            | ætninger                                                                                                    | So                                                     | ociale foru        | dsætnin      | ger                                                                                                    |                                                                                                    | Praksisfaglige forudsætninger                                                  |   |
| I 8. klasse vurderes elever at være uddannelsesparate, når de har et<br>gennemsnit på mindst 4 af standpunktskarakterer, der gives i folkeskolen.<br>Karakterkravet er dog 5,0 i gennemsnit af alle standpunktskarakterer for                                                                                          | Når du som lærer skal vurdere<br>fokusere på, om eleven har de<br>kunne påbegynde og gennemf | en elevs personlige forudsætnin<br>personlige forudsætninger, der s<br>øre en ungdomsuddannelse efter                                                    | nger, skal du Vun<br>skal til for at<br>r grundskolen. | rderes inden for t | re fokusområ | ler: Samarbejdsevn                                                                                                    | e, respekt og tolerance.                                                                                                    | Vurderes inden for fem fokusområder:<br>• praktiske færdigheder og kreativitet |   |
| elever, der soger en 3-årig rymnasial uddannelse.<br>19. og 10. Masses vurderse eleven forhold til de enskede uddannelser.<br>For elever, der sosker en ehrensuddannelse, skal genemennittet af<br>standrushiftnankterer for hurd til förne drakt om presentit være minder<br>mindet and andet som enskele uddannelse. |                                                                                              |                                                                                                    |                                                        |                    |              | <ul> <li>arbejdskendskab, arbejdspladsfærdigheder og virketrang</li> <li>værkstedsfærdigheder</li> <li>færdigheder i at kunne skifte perspektiv mellem del og helhed</li> <li>færdigheder i at kunne anvende teorier i praksis</li> </ul> |                                                                                                    |                                                                                |   |
| 02.<br>For elever, der ønsker en gymnasial uddannelse, indgår elevens standpunkts-<br>og prøvekankterer i grundlaget for de faglige forudsætninger.<br>For skoler, der kike giver standpunktskankterer, afgør skolens leder, om<br>elevens faglige niveau svarer til kriterierne ovenfor.                              | <ul> <li>Vurderes inden for fem fokuso<br/>ansvarlighed, mødestabilitet op</li> </ul>        | sen inder migrice, indexaderice og regjonanten.<br>es inden for fem folusionråder: Sebstændighed, motivation,<br>lighed, modestabilitet og valgaarathed. |                                                        |                    |              |                                                                                                    | Hvis der ikke er lavet markering i praksis, giver det en vurdering på<br>middel i optagelse.dk.<br>Hvis der er lavet en markering i praksis, giver det en vurdering på <b>høj</b><br>optagelse.dk. | i                                                                              |   |
| Kildereference                                                                                                    |                                                                                              |                                                                                                    |                                                        |                    |              |                                                                                                    |                                                                                                    |                                                                                |   |
|                                                                                                    | Gymnasial                                                                                    | Erhvervsuddannelse                                                                                                    | HF                                                     |                    |              | (i)                                                                                                    |                                                                                                    |                                                                                |   |
|                                                                                                    | Ønsket Personlig Social Praksis                                                              | Ønsket Personlig Social Praksis                                                                                                    | Ønsket Personlig Soci                                  | ial Praksis        | Fritaget     | Vis/lindsend                                                                                                    |                                                                                                    |                                                                                |   |
| Elev 1 -                                                                                                    |                                                                                              |                                                                                                    |                                                        |                    |              |                                                                                                    |                                                                                                    |                                                                                |   |
| Elev 2 -                                                                                                    |                                                                                              |                                                                                                    |                                                        |                    |              |                                                                                                    |                                                                                                    |                                                                                |   |
| Elev 3 -                                                                                                    |                                                                                              |                                                                                                    |                                                        |                    |              |                                                                                                    |                                                                                                    |                                                                                |   |

#### Forældre

Efter undervisernes / ledelsens bedømmelse af elevens uddannelsesparathed, sættes flueben i feltet "vis/Indsend". Efterfølgende vil UPV-skabelonen være synlig for eleverne og forældrene. Forældrene vil se *den samme skabelon* som underviserne.

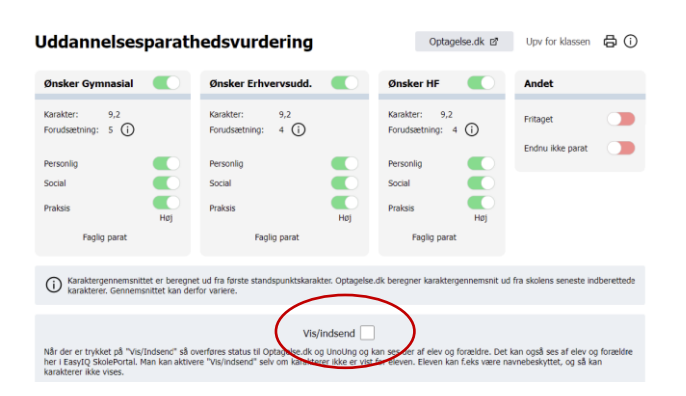

#### **UU-vejledere**

For at UU-vejlederne på de enkelte skoler har adgang til meddelelsesbogen og UPV kræver det følgende:

- Den enkelte UU-vejleder skal oprettes i TEA som ekstern bruger
  - o Udføres af skolesekretæren
- UU-vejlederen skal tildeles rettigheden som "leder/koordinator" i EasylQ's Skoleportal.
  - o Udføres af personen på skolen med rollen "leder/koordinator"

Videovejledningen *Tildel roller i EasylQ* kan tilgås på PUC´s website: <u>https://pucaabenraa.aula.dk/it-og-teknologi/easyiq/meddelelsesbogen</u>

# Gemme sikkert

Området giver mulighed for at den enkelte underviser kan gemme personlige data (noter) som også kan have karakter af personfølsomme oplysninger. Området er underlagt en 2-faktor login. Ingen Andre undervisere, elever eller forældre har adgang til dette område.

Udkommer snart...

# Hjælp

Diverse vejledninger og kontaktoplysninger kan tilgås på PUC´s website: <u>https://pucaabenraa.aula.dk/it-og-teknologi/easyiq/meddelelsesbogen</u>

Stand: 08.11.2022